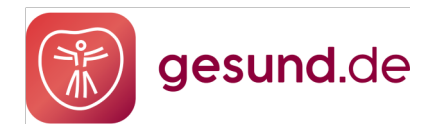

April 2024

# SCHRITT-FÜR-SCHRITT ANLEITUNG:

# ERNEUERUNG IHRES GESUND.DE ZERTIFIKATS

# Inhalt

| Google Chrome & Microsoft Edge | 2  |
|--------------------------------|----|
| Mozilla Firefox                | 6  |
| Internet Explorer              | 10 |

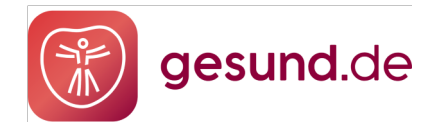

# Google Chrome & Microsoft Edge

Schritt 1:

In der Cockpitübersicht erhalten Sie ab 30 Tage vor Ablauf Ihres Zertifikats den Hinweis "Ihr Zertifikat läuft bald ab".

Sie haben dann die Möglichkeit, über die Checkliste am rechten Bildschirmrand Ihr Zertifikat zu erneuern. Wählen Sie dafür den Button "Zertifikat erneuern" und folgen Sie den einzelnen Schritten.

|                      | Guten Morgen,<br>S Es liegt ein Fehler vor. Bitte          | Ihre Checkliste<br>Schließen Sie folgende Punkte ob. um<br>Apotheke optimal bei gesund de in Ste<br>setzen. | ×<br>18tre<br>me zu          |                                |                                                                 |   |
|----------------------|------------------------------------------------------------|----------------------------------------------------------------------------------------------------|------------------------------|--------------------------------|-----------------------------------------------------------------|---|
| 8                    | O Ihr Zertifikat läuft bald<br>Für weitere informationen p | ab<br>prüfen Sie bitte Ihre Checkliste. Wir wünsc                                                           | chen einen schönen Tagl      |                                | Zertifikat erneuern  Ihr Zertifikat läuft in 24 Tagen ob. Bitte | ^ |
| Allebrar Ageoffeeder | 10 NEUE AUFTRÄGE                                           | STAMMKUNDEN<br>1.000                                                                                        | 01C-UMSATZ CESAMT<br>9.000 € | XUNDENBEWERTUNG<br>3/5 Sternen | erneuern Sie ihr Zertifikat.<br>Zertifikat erneuern             |   |
| Heine Shop           |                                                            |                                                                                                    |                              |                                | 💿 Logo & Fotos hochioden                                        | ^ |
| 0                    | Neue und offene Aufträg                                    | ge                                                                                                    |                              | Alle Aufträge                  | Botendienst einrichten                                          | ~ |

HINWEIS: Bitte kopieren Sie das untenstehende Passwort und bewahren es sicher auf! (Legen Sie hierfür am besten einen Ordner für alle gesund.de Angelegenheiten auf Ihrem Desktop an)

Klicken Sie anschließend auf die Schaltfläche "Zertifikat herunterladen".

| gesur               | nd.de                 |                                            |                                   |                                                                 |                                                           |                                                                         |                                                   |                | Q        | 🕁 Adl | ler Apotheke > Checkliste                                                                                                 | •                   |
|---------------------|-----------------------|--------------------------------------------|-----------------------------------|-----------------------------------------------------------------|-----------------------------------------------------------|-------------------------------------------------------------------------|---------------------------------------------------|----------------|----------|-------|----------------------------------------------------------------------------------------------------|---------------------|
| Ubersicht           | Guten<br>S Es liegt e | Morgen,<br>in Fehler vor. Bitte            | Max Mül<br>beachten Sie die V     | <b>ler!</b><br>Warnhinweise!                                    |                                                           |                                                                         |                                                   |                |          |       | Ihre Checkliste<br>Superi Sie haben ihre Apotheke op<br>konfigurierti                                                     | ×                   |
| 8                   | S Fehle<br>Verbin     | r in der Warenwirt<br>dung konnte nicht he | schaft!<br>rgestellt werden. Bitt | e überprüfen Sie Ihn                                            | e Angaben!                                                |                                                                         |                                                   |                | ×        | 10    | Logo & Fotos hochladen                                                                                                    | ^                   |
| Kunden              | Zuri                  | Konfiguration                              | Zertifik                          | kat erneuern                                                    |                                                           |                                                                         |                                                   | ×              |          |       | ⊕                                                                                                    |                     |
| Meine Apotheke      |                       | UE AUFTRÄGE                                | Zur bi<br>Sie do<br>Kopie         | estmöglichen Sich<br>as Zertifikat herunt<br>rren Sie das Passw | erheit erneuern v<br>er und aktivierer<br>ort und bewahre | wir alle zwei Jahre II<br>n Sie es mit dem unt<br>en Sie es sicher auf. | hr Zugangszertifikat. La<br>en angezeigten Passwa | aden o<br>ort. | •        |       | Lorem ipsum dolor sit amet, consecte<br>adipiscing elit. Posuere interdum mat<br>suspendisse elit, morbi vitae et, ut soc | Hur<br>tis<br>siis. |
| ری<br>Einstellungen | Neue und              | offene Aufträg                             | Pass<br>asö                       | <sup>wort</sup><br>djasjdlj1′2312iu3pua                         | sdu012                                                    |                                                                         |                                                   | Ø              | Aufträge |       | Foto hochladen   Botendienst einrichten                                                                                   | ~                   |
| ~7<br>Statistik     | Datum                 | Kunde                                      | Auftra                            | rtifikat herunterla                                             | iden                                                      |                                                                         |                                                   |                |          |       | MSV3 Schnittstelle aktivieren                                                                                             | ~                   |
|                     | 24.03.22              | Filipp Voigt                               | Rezept                            | Mehr zur Installatio                                            | n des Zertifikats fin                                     | den Sie in der <u>Anleitun</u>                                          | g oder in unserem <u>FAQ</u> .                    |                | P        |       | Varenwirschaft anbinden                                                                                                   | ~                   |
| Werbemittel         | 01.03.22              | Pascal Lorenz                              | отс                               | гаура                                                           | LICICIUM                                                  |                                                                         | 10,00 €                                           |                |          |       | PayPal aktivieren                                                                                                    | ~                   |
|                     | 05.05.22              | Jan Krämer                                 | OTC + Rezept                      | Paypal                                                          | Lieferung                                                 |                                                                         | 10,00 €                                           | Neu            | P        |       | Individuelle Preise darstellen                                                                                            | ~                   |
|                     | 12.03.22              | Welf Roth                                  | Rezept                            | Paypal                                                          | Lieferung                                                 | KRY                                                                     |                                                   | Neu            |          |       |                                                                                                    |                     |
|                     | 06.12.22              | Daniela Schmid                             | Rezept                            | Paypal                                                          | Abholung,                                                 | Fernarzt                                                                |                                                   | Offen          |          |       |                                                                                                    |                     |
|                     | 14.03.22              | Noah Schreiber                             | Rezept                            | Bei Abholung                                                    | Abholung,                                                 | KRY                                                                     |                                                   | Offen          |          |       |                                                                                                    |                     |
|                     |                       |                                            |                                   |                                                                 |                                                           |                                                                         |                                                   |                |          |       |                                                                                                    |                     |

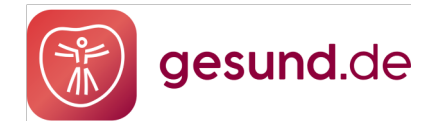

#### Schritt 2:

- Wählen Sie "Datei speichern" (1) und klicken Sie auf "OK" (2).
- Wählen Sie einen Speicherort für Ihr Zertifikat aus und klicken Sie auf "Speichern" (3).
- Bitte merken Sie sich den Speicherpfad, Sie benötigen diesen später erneut.

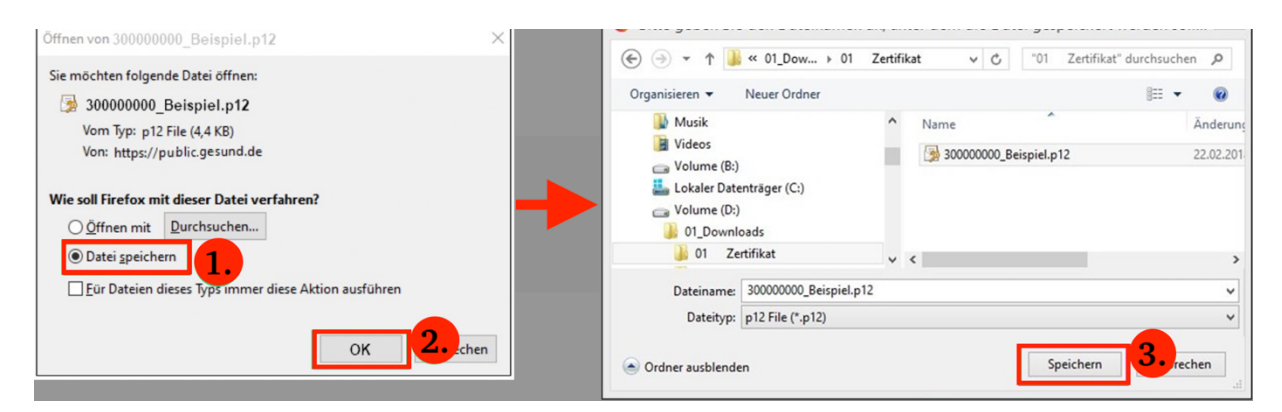

#### Schritt 3:

Rufen Sie den Speicherort Ihres Zertifikats auf (1). Klicken Sie auf die Zertifikatsdatei (2).

| An Schnellzugriff Kopieren Einfüg<br>anheften | Ausschneiden<br>E Pfad kopieren<br>Pfad kopieren | Verschieben Kopieren<br>nach * nach * | Löschen Umbenennen | Neuer<br>Ordner                  | lement •<br>er Zugriff • |
|-----------------------------------------------|--------------------------------------------------|---------------------------------------|--------------------|----------------------------------|--------------------------|
| Zwischena                                     | ablage                                           | Organ                                 | hisieren           | Neu                              |                          |
| Computer<br>i 3D-Objekte<br>Bilder            | 1.                                               | ame                                   | .p12 2. 10         | nderungsdatum<br>).12.2020 09:19 | Typ<br>Priva             |

#### Schritt 4:

Der Zertifikatimport-Assistent öffnet sich. Klicken Sie auf **"Weiter" (1).** Klicken Sie anschließend erneut auf **"Weiter" (2).** 

| ÷ | 🛃 Zertifikatimport-Assistent                                                                                                    | Х | ÷ | 🛃 Zertifikatimport-Assistent                                                                                                    | × |
|---|----------------------------------------------------------------------------------------------------|---|---|----------------------------------------------------------------------------------------------------|---|
|   | Willkommen                                                                                                    |   |   | Zu importierende Datei<br>Geben Sie die Datei an, die importiert werden soll.                                                        |   |
|   | Dieser Assistent hilft Ihnen beim Kopieren von Zertifikaten, Zertifikatvertrauenslisten und<br>Zertifikatsperrilsten vom Datenträger in den Zertifikatspeicher.                                                                                                    |   |   | Dateiname: D:EigeneDateien/Desktoo/Online Zertifikat\300000000 Beispiel[o1] Durchs urban                                             |   |
|   | Ein von einer Zertifizierungsstelle ausgestelltes Zertifikat dient der Identitätsbestätigung.<br>Es enthält Informationen für den Datenschutz oder für den Aufbau sicherer<br>Netzwerkverbindungen. Ein Zertifikatspeicher ist der Systembereich, in dem Zertifikate<br>gespeichert werden. |   |   | Hinweis: Mehrere Zertifikate können in einer Datei in folgenden Formaten gespeichert werden:                                         |   |
|   | Speicherort<br>Aktueller Benutzer                                                                                                    |   |   | Firwater information saturations - FACS = 12 (.FFA, F12)<br>Syntaxstandard kryptografischer Meldungen - "PKCS #7"-Zertifikate (.P78) |   |
|   | O Lokaler Computer                                                                                                    |   |   | Microsoft Serieller Zertifikatspeicher (.SST)                                                                                        |   |
|   | Klicken Sie auf "Weiter", um den Vorgang fortzusetzen.                                                                                                    |   |   |                                                                                                    |   |
|   | 1. Weiter Abbrechen                                                                                                    |   |   | 2. Weiter Abbrechen                                                                                                    |   |

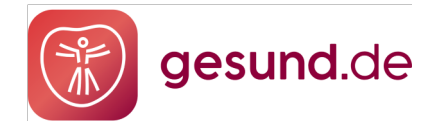

#### Schritt 5:

- Geben Sie das Zertifikatspasswort ("Kennwort") ein (1).
- Aktivieren Sie "Schlüssel als exportierbar markieren. Dadurch können Sie Ihre Schlüssel zu einem späteren Zeitpunkt sichern bzw. überführen." (2).
- Klicken Sie auf **"Weiter" (3).**

|   | Schutz für den privaten Schlüssel                                                                                                    |  |
|---|----------------------------------------------------------------------------------------------------|--|
|   | Der private Schlüssel wurde mit einem Kennwort geschützt, um die Sicherheit zu<br>gewährleisten.                                                                                                    |  |
|   | Geben Sie das Kennwort für den privaten Schlüssel ein.                                                                                                    |  |
| 1 | Kennwort:                                                                                                    |  |
|   |                                                                                                    |  |
|   | Kennwort anzeigen                                                                                                    |  |
|   | Importoptionen:                                                                                                    |  |
|   | Hohe Sicherheit für den privaten Schlüssel aktivieren. Wenn Sie diese Option<br>aktivieren, werden Sie immer dann, wenn der private Schlüssel von einer<br>Anwendung verwendet wird, zur Kennworteingabe aufgefordert. |  |
| 2 | Schlüssel als exportierbar markieren. Dadurch können Sie Ihre Schlüssel zu<br>einem späteren Zeitpunkt sichern bzw. überführen.                                                                                        |  |
|   | Privaten Schlüssel mit virtualisierungsbasierter Sicherheit schützen (nicht exportierbar)                                                                                                    |  |
|   | Alle erweiterten Eigenschaften mit einbeziehen                                                                                                    |  |
|   |                                                                                                    |  |

#### Schritt 6:

- Klicken Sie auf "Weiter" (1).
- Klicken Sie auf **"Fertig stellen" (2).**

| ← 😺 Zertifikatimport-Assistent                                                                                                 | × | ← ₽ Zertifikatimport-Assistent ×                                                               |
|----------------------------------------------------------------------------------------------------|---|------------------------------------------------------------------------------------------------|
| Zertifikatspeicher<br>Zertifikatspeicher sind Systembereiche, in denen Zertifikate gespeichert werden.                         |   | Fertigstellen des Assistenten                                                                  |
| Windows kann automatisch einen Zertifikatspeicher auswählen, oder Sie können einen<br>Speicherort für die Zertifikate angeben. |   | Das Zertifikat wird importiert, nachdem Sie auf "Fertig stellen" geklickt haben.               |
| Zertifikatspeicher automatisch auswählen (auf dem Zertifikattvp basierend)                                                     |   | Sie haben folgende Einstellungen ausgewählt:                                                   |
| Alle Zertifikate in folgendem Speicher speichern                                                                               |   | Gewählter Zertifikatspeicher Auswahl wird vom Assistenten automatisch festgelegt<br>Inhalt PFX |
| Zertifikatspeicher: Durchsuchen                                                                                                |   | Dateiname D:\EigeneDateien\Desktop\Online Zertifikat\30                                        |
|                                                                                                    |   |                                                                                                |
|                                                                                                    |   | ٢                                                                                              |
|                                                                                                    | _ |                                                                                                |
| L. Weiter Abbrechen                                                                                                    |   | Fertig stellen Abbrechen                                                                       |

Sie erhalten die Meldung: "Der Importvorgang war erfolgreich." Klicken Sie auf "OK"
 (3).

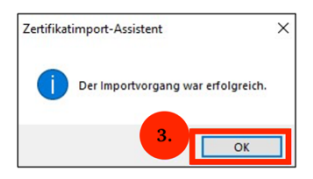

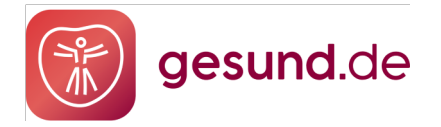

## Hinweis:

Um das Zertifikat in weiteren Anwendungen zu installieren, können Sie es für die Übertragung auf einem mobilen Datenträger speichern. Darüber hinaus empfehlen wir Ihnen, den mobilen Datenträger mit einem Passwort zu sichern. So können Sie das Zertifikat vor dem Zugriff unberechtigter Personen schützen.

Geschafft! Sie haben die Installation in Google Chrome und/oder Microsoft Edge erfolgreich abgeschlossen und können jetzt gesund.de mit Google Chrome und/oder Microsoft Edge weiterhin verwenden.

Vielen Dank und weiterhin viel Freude mit gesund.de!

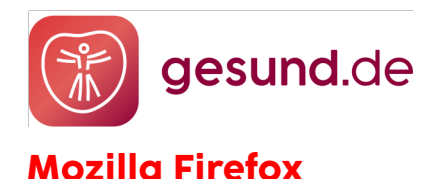

## Schritt 1:

### Klicken Sie auf die Schaltfläche im Cockpit "Zertifikat herunterladen". HINWEIS: Bitte kopieren Sie das untenstehende Passwort und bewahren es sicher auf!

| ges            | sund.d | de                    |                                                   |                            |                                                                           |                                                            |                                                                          |                                                 |              | Q        | <b>⊕</b> ▲ | dler Apotheke                                                                                                    | ٢                  |
|----------------|--------|-----------------------|---------------------------------------------------|----------------------------|---------------------------------------------------------------------------|------------------------------------------------------------|--------------------------------------------------------------------------|-------------------------------------------------|--------------|----------|------------|----------------------------------------------------------------------------------------------------|--------------------|
| Ubersicht      | (      | Guten<br>8 Es liegt e | Morgen,<br>in Fehler vor. Bitte                   | Max M<br>beachten Sie      | <b>üller!</b><br>die Warnhinweise!                                        |                                                            |                                                                          |                                                 |              |          |            | Ihre Checkliste<br>Super! Sie haben Ihre Apotheke opt<br>konfiguriert!                                                       | ×<br>timal         |
| 8              |        | S Fehle<br>Verbin     | r <b>in der Warenwirt</b><br>dung konnte nicht he | schaft!<br>rgestellt werde | n. Bitte überprüfen Sie Ihi                                               | re Angaben!                                                |                                                                          |                                                 |              | ×        |            | 🥑 Logo & Fotos hochladen                                                                                                    | ^                  |
| Kunden         |        | Zuri                  | Configuration                                     | Ze                         | rtifikat erneuern                                                         |                                                            |                                                                          |                                                 | ×            |          |            | ⊕                                                                                                    |                    |
| Meine Apotheke |        | (L) NE                | JE AUFTRĂCE                                       | ( z<br>s<br>ĸ              | ur bestmöglichen Sich<br>ie das Zertifikat herun<br>opieren Sie das Passv | herheit erneuern<br>ter und aktivierer<br>vort und bewahre | wir alle zwei Jahre II<br>n Sie es mit dem unte<br>en Sie es sicher auf. | nr Zugangszertifikat. L<br>en angezeigten Passw | aden<br>ort. | c        |            | Lorem ipsum dolor sit amet, consecter<br>adipiscing elit. Posuere interdum matt<br>suspendisse elit, morbi vitae et, ut soci | tur<br>tis<br>iis. |
| Einstellungen  | 1      | Neue und              | offene Aufträg                                    | le [                       | Passwort<br>asödjasjdlj1'2312iu3pud                                       | asdu012                                                    |                                                                          |                                                 | Ø            | Aufträge |            | Foto hochladen                                                                                                    | ~                  |
| الامر          |        | Datum                 | Kunde                                             | Auftra                     | Zertifikat herunterl                                                      | aden                                                       |                                                                          |                                                 |              |          |            | MSV3 Schnittstelle aktivieren                                                                                                | ~                  |
|                |        | 24.03.22              | Filipp Voigt                                      | Rezept                     | Mehr zur Installation                                                     | on des Zertifikats fin                                     | den Sie in der <u>Anleitun</u>                                           | g oder in unserem <u>FAQ</u> .                  |              | P        |            | Varenwirschaft anbinden                                                                                                    | ~                  |
| Werbemittel    |        | 01.03.22              | Pascal Lorenz                                     | отс                        | гаура                                                                     | LICICIUM                                                   |                                                                          | 10,00 €                                         |              |          |            | PayPal aktivieren                                                                                                    | ~                  |
|                |        | 05.05.22              | Jan Krämer                                        | OTC + Rezep                | t Paypal                                                                  | Lieferung                                                  |                                                                          | 10,00 €                                         | Neu          | Ø        |            | Individuelle Preise darstellen                                                                                               | ~                  |
|                |        | 12.03.22              | Welf Roth                                         | Rezept                     | Paypal                                                                    | Lieferung                                                  | KRY                                                                      |                                                 | Neu          |          |            |                                                                                                    |                    |
|                |        | 06.12.22              | Daniela Schmid                                    | Rezept                     | Paypal                                                                    | Abholung,                                                  | Fernarzt                                                                 |                                                 | Offen        |          |            |                                                                                                    |                    |
|                |        | 14.03.22              | Noah Schreiber                                    | Rezept                     | Bei Abholung                                                              | Abholung,                                                  | KRY                                                                      |                                                 | Offen        |          |            |                                                                                                    |                    |
|                |        |                       |                                                   |                            |                                                                           |                                                            |                                                                          |                                                 |              |          |            |                                                                                                    |                    |

#### Schritt 2:

- Wählen Sie "Datei speichern" (1) und klicken Sie auf "OK" (2).
- Wählen Sie einen Speicherort für Ihr Zertifikat aus und klicken Sie auf **"Speichern".**

## HINWEIS: Bitte merken Sie sich den Speicherpfad, Sie benötigen diesen später erneut.

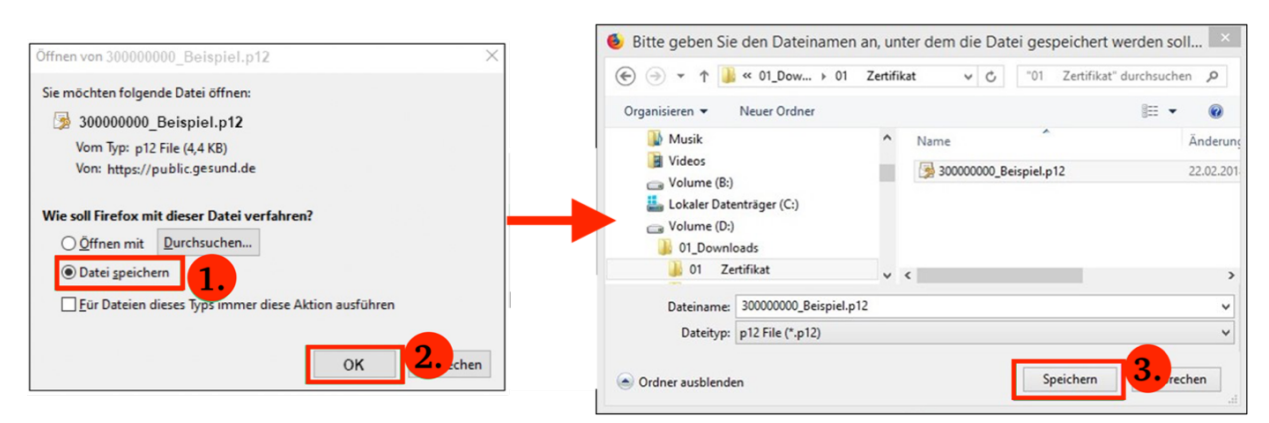

#### Schritt 3:

- Öffnen Sie Mozilla Firefox.
- Klicken Sie oben rechts im Browser in der Menüleiste auf "Menü öffnen" (1).
- Klicken Sie auf **"Einstellungen" (2).**

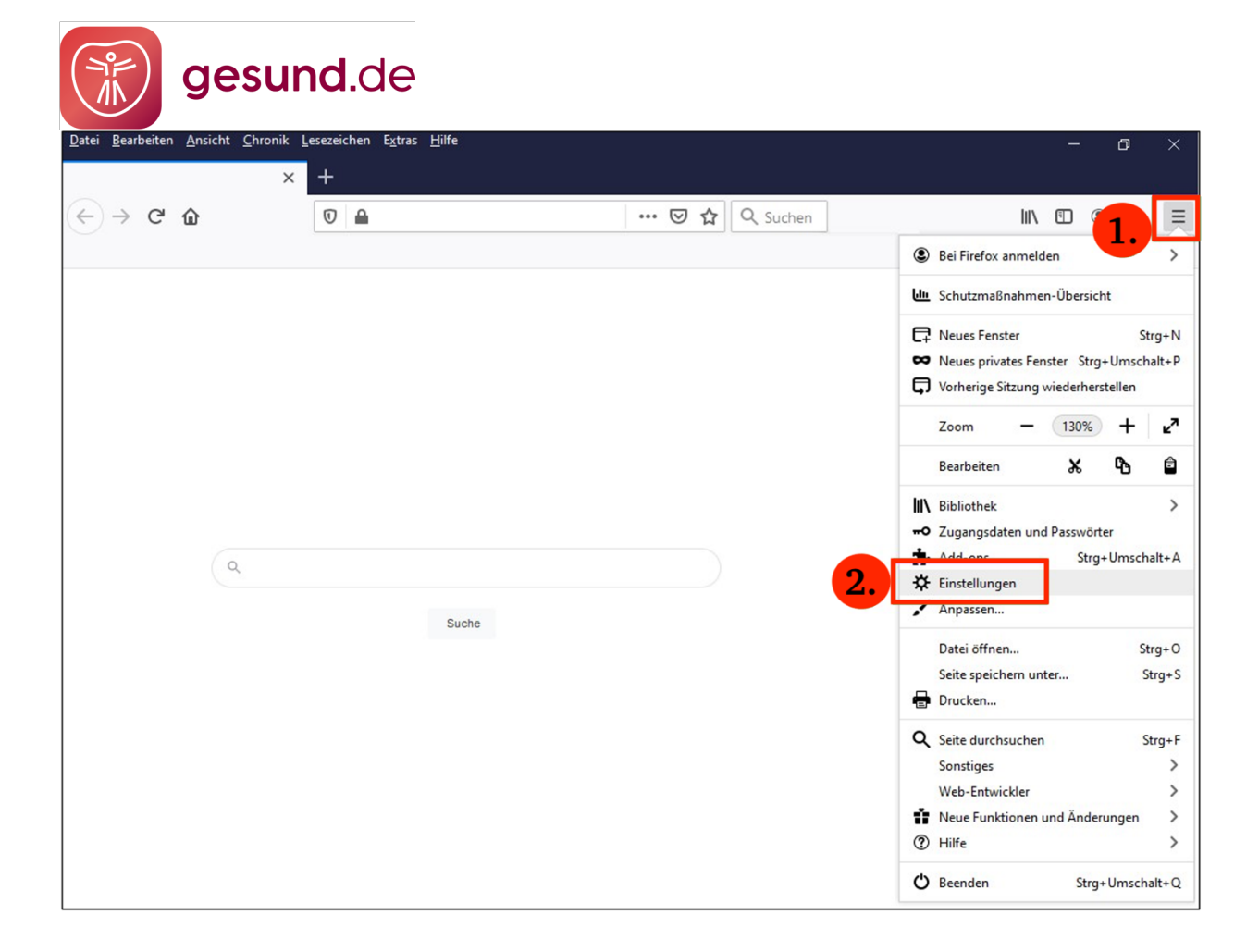

### Schritt 4:

Wählen Sie "Datenschutz & Sicherheit" (1). Klicken Sie auf "Zertifikate anzeigen" (2).

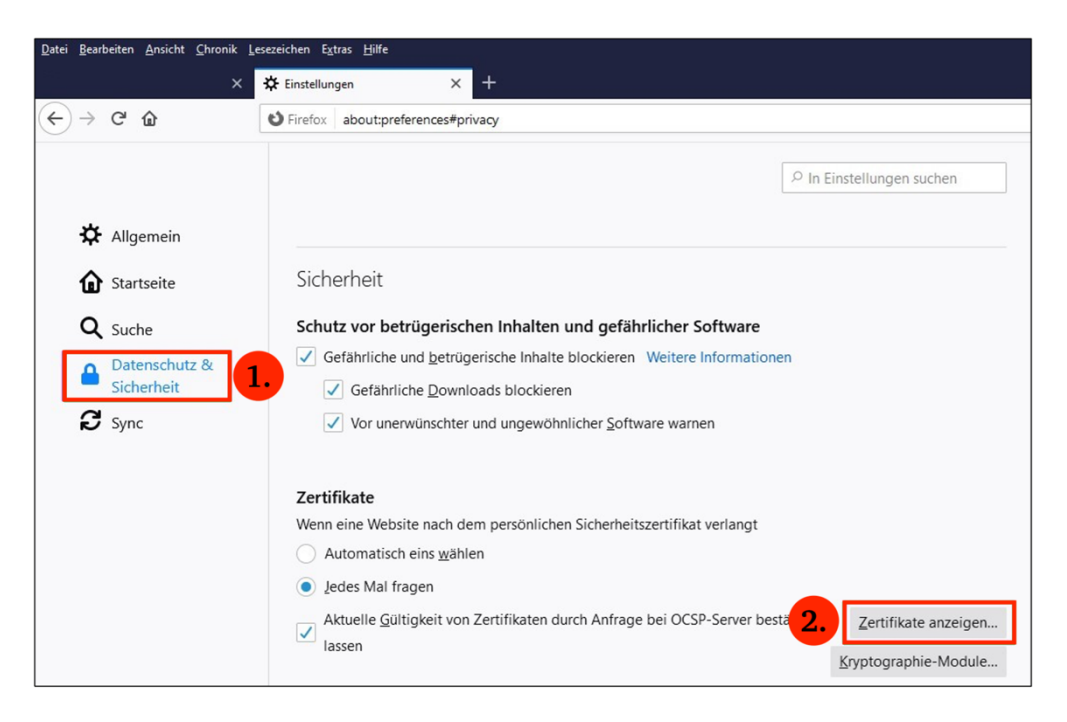

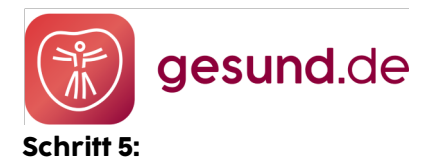

### Klicken Sie auf **"Importieren".**

| Ihre Zertifikate Authentifizierungs-Entscheidungen Personen Server Zertifizierungsstellen<br>haben Zertifikate dieser Organisationen, die Sie identifizieren: |
|----------------------------------------------------------------------------------------------------|
| haben Zertifikate dieser Organisationen, die Sie identifizieren:                                                                                              |
|                                                                                                    |
| ertifikatsname Kryptographie-Modul Seriennummer Gültig bis                                                                                                    |

#### Schritt 6:

- Navigieren Sie zu dem zuvor abgespeicherten Zertifikat (1).
- Wählen Sie das Zertifikat aus (2) und klicken Sie auf "Öffnen" (3).

| 6                         | Zu importier  | ende Zerti | fikat-Date  | ei         |                | ×                                     |
|---------------------------|---------------|------------|-------------|------------|----------------|---------------------------------------|
| € ∋ ▼ ↑ 🎉 « 01_Dow.       | ▶ 01 Zertif   | fikat      | ~ C         | '01 Zertif | ikat" durchsu  | ichen 🔎                               |
| Organisieren 👻 Neuer Ordn | er            |            |             |            | • ==           |                                       |
| 01_Downloads              | ^             | Name       |             | ^          |                |                                       |
|                           |               | 3000       | 00000_Beisp | iel.p12    | 2.             | Es ist keine<br>Vorschau<br>verfügbar |
|                           | ~             | ۲          |             |            | >              |                                       |
| Dateiname:                | 30000000_Beis | piel.p12   | ~           | PKCS12-Da  | teien (*.p12;* | .pfx) v                               |
|                           |               |            |             | Öffnen     | 3.             | orechen                               |

#### Schritt 7:

Geben Sie das Zertifikatspasswort ein (1) und klicken Sie auf OK (2).

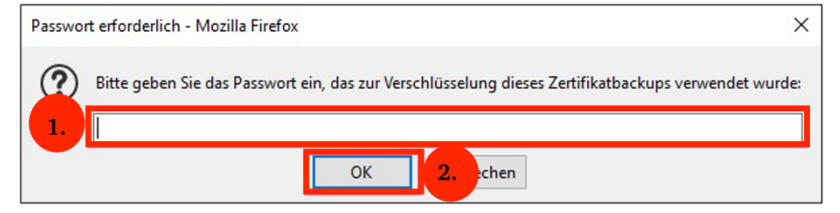

#### Schritt 8:

- Das Zertifikat wird in der Zertifikatsverwaltung angezeigt (1).
- Klicken Sie auf **"OK" (2)**.
- Die Installation ist abgeschlossen.

| Zertifikatverwaltung                    |                  |                                |                         |                    |          |  |  |  |
|-----------------------------------------|------------------|--------------------------------|-------------------------|--------------------|----------|--|--|--|
| Ihre Zertifikate                        | Personen         | Server Zertifizierung          | gsstellen Andere        |                    |          |  |  |  |
| ie haben Zertifikate<br>Zertifikatsname | dieser Organisat | tionen, die Sie identifizieren | n:<br>Seriennummer      | Gültig bis         |          |  |  |  |
| 30000000                                | das Sof          | ftware-Sicherheitsmodul        | 09:DD:F7:11:1C:E0:1F:82 | Samstag, 16. Dezem | ber 2023 |  |  |  |
| 30000000                                | das Sof          | tware-Sicherheitsmodul         | 09:DD:F7:11:1C:E0:1F:82 | Samstag, 16. Dezem | ber 2023 |  |  |  |
| Ansehen Sich                            | Alle sict        | hern Importieren               | Löschen                 |                    |          |  |  |  |
| Discussion Sich                         | And sich         | Importieren                    | Foreign                 |                    |          |  |  |  |

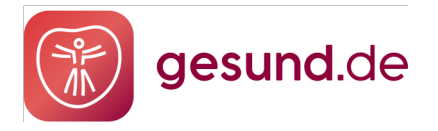

**Schritt 9:** Überprüfen Sie bitte abschließend unbedingt die Authentifizierung des Zertifikats. (Sie erhalten ansonsten eine fehlerhafte Anzeige in Ihrer Cockpit Checkliste)

- Öffnen Sie hierzu die Zertifikatsverwaltung Ihres Browsers.
- Einstellungen > Sicherheit > Zertifikate > Authentifizierungsentscheidung
- "cockpit.gesund.de" löschen > Browser Neustart

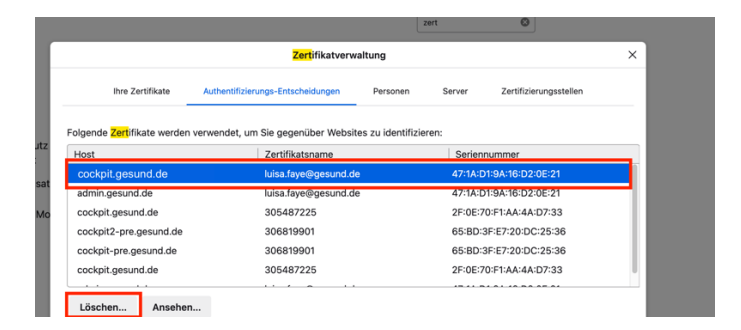

**Hinweis:** Um das Zertifikat in weiteren Anwendungen zu installieren, können Sie es für die Übertragung auf einem mobilen Datenträger speichern. Darüber hinaus empfehlen wir Ihnen, den mobilen Datenträger mit einem Passwort zu sichern. So können Sie das Zertifikat vor dem Zugriff unberechtigter Personen schützen.

Geschafft! Sie haben die Installation in Mozilla Firefox erfolgreich abgeschlossen und können gesund.de jetzt mit Mozilla Firefox verwenden.

#### Vielen Dank und weiterhin viel Freude mit gesund.de!

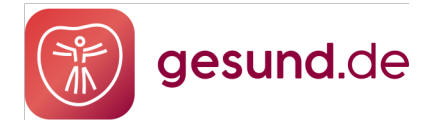

# **Internet Explorer**

Der Browser "Internet Explorer 11" von Microsoft wurde im Jahr 2022 <u>eingestellt</u>. Der Internet Explorer 11 erhält zwar weiterhin Sicherheitsupdates und technischen Support, jedoch findet keine Weiterentwicklung statt. Dies hat u. a. zur Folge, dass der Internet Explorer, im Vergleich zu anderen Browsern bei der Performance und Unterstützung neuer Standards nachlässt.

# Wir empfehlen für die Nutzung von gesund.de die Browser Mozilla Firefox, Google Chrome und/oder Microsoft Edge.

**Der leichte Umstieg:** Wenn Sie bisher Internet Explorer 11 genutzt und Ihr Online-Zertifikat dort bereits installiert haben, empfehlen wir den Umstieg auf Google Chrome oder Microsoft Edge. Mit diesen beiden Browsern haben Sie die Möglichkeit alle Ihre Zertifikate, etc. mitzunehmen und ohne weitere Einstellungen zu starten. Eine erneute Zertifikatsinstallation entfällt somit.